### UNIVERSIDAD INANDES

INSTALACIÓN Concernant of the second second secon

**DISPOSITIVOS MÓVILES** 

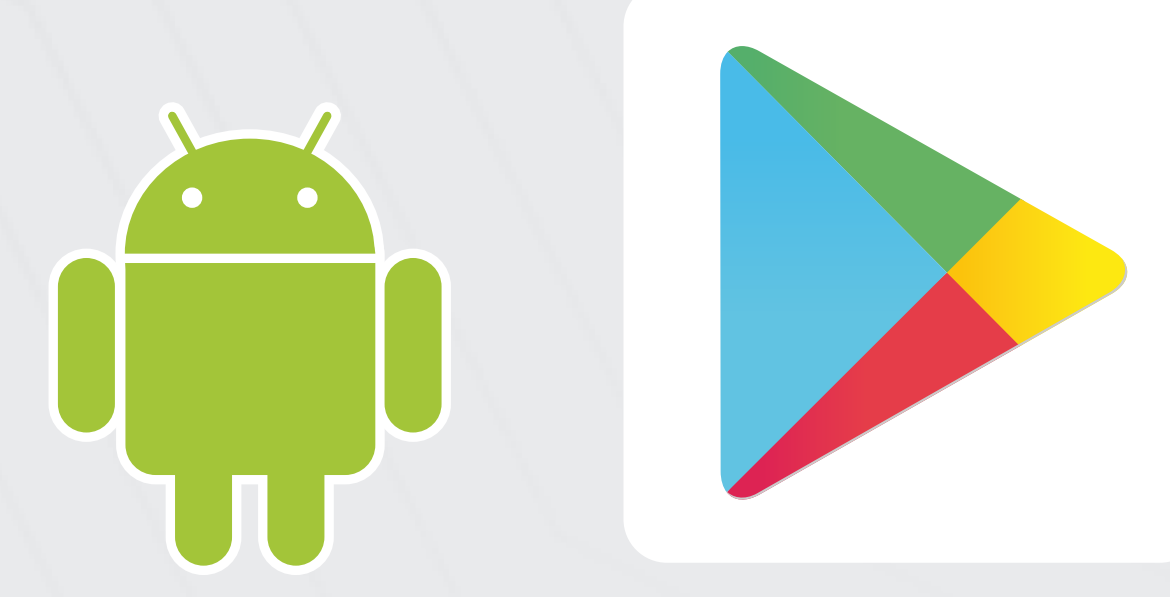

# **CONEXIÓN EDUROAM**ANDROID MÉTODO1

Instala la aplicación "**geteduroam**" desde la **Play** 

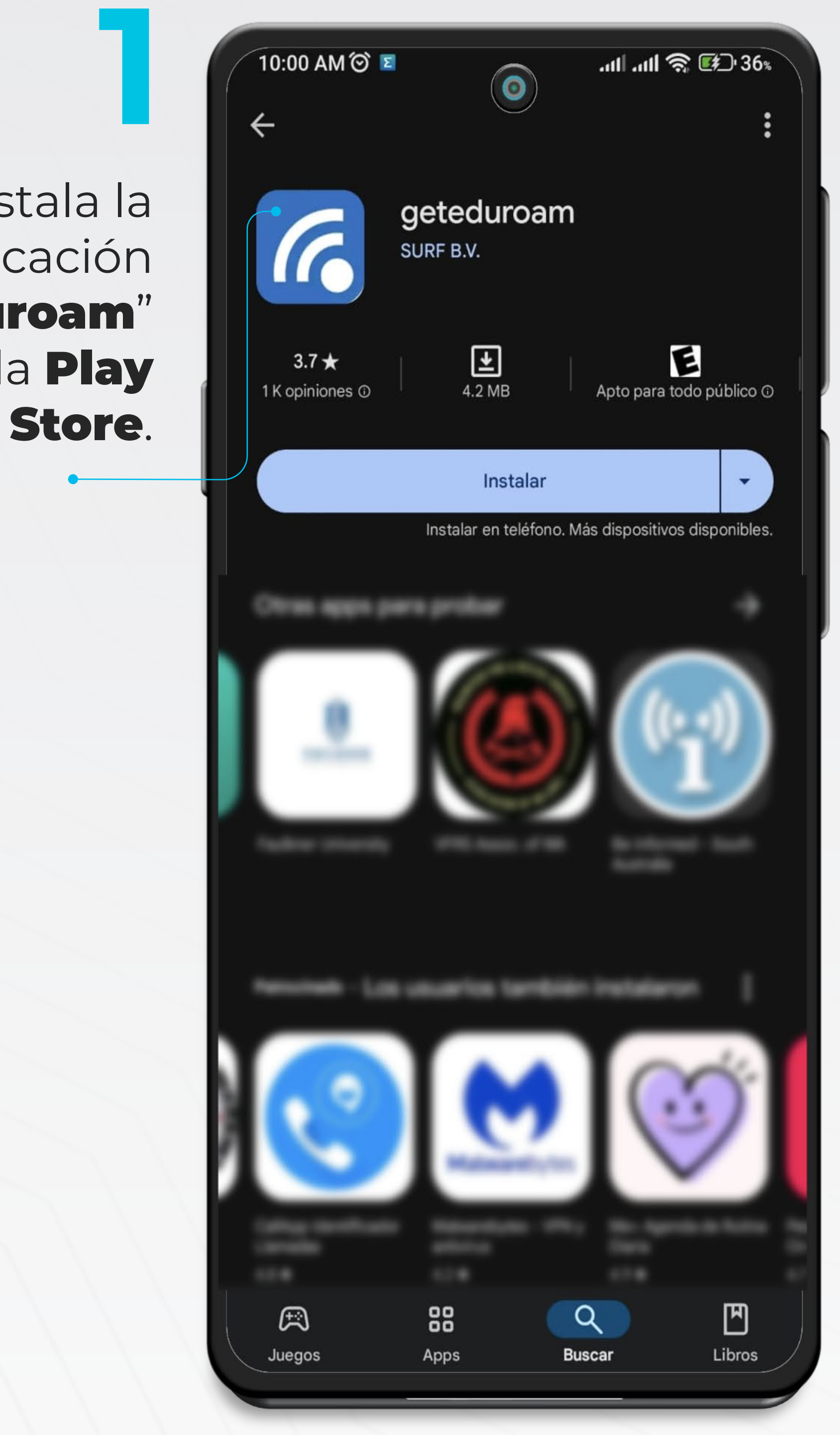

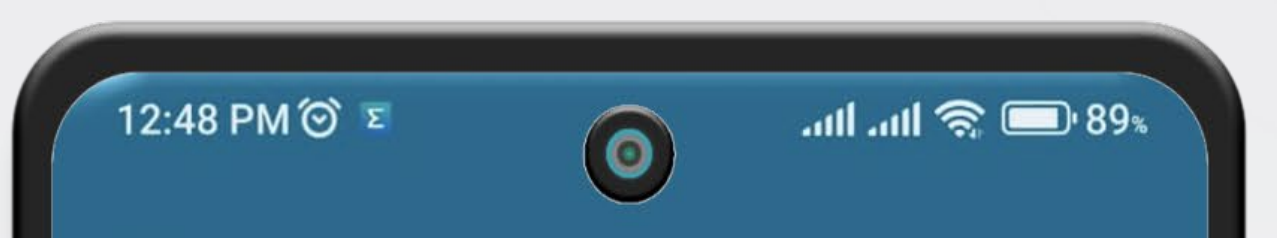

MANUAL DE INSTALACIÓN DISPOSITIVOS MÓVILES

Q Uniandes

EC

Universidad Regional Autonoma de los Andes -UNIANDES

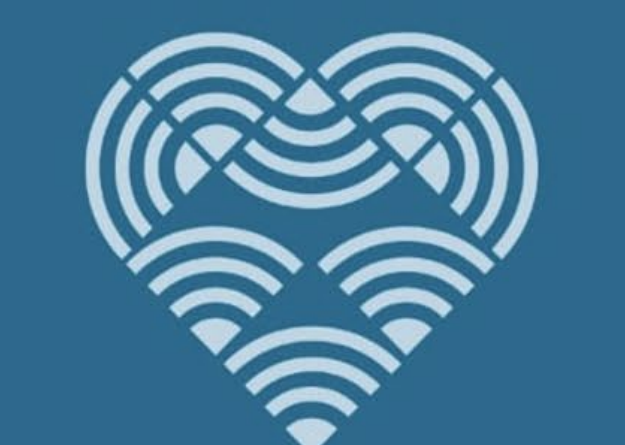

Inicia la aplicación y selecciona **"Universidad Regional** Autónoma de los Andes – UNIANDES" en el listado.

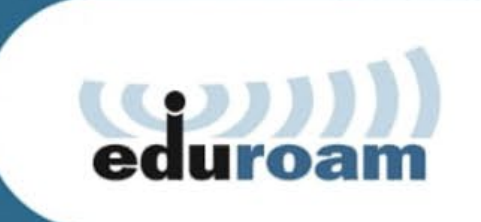

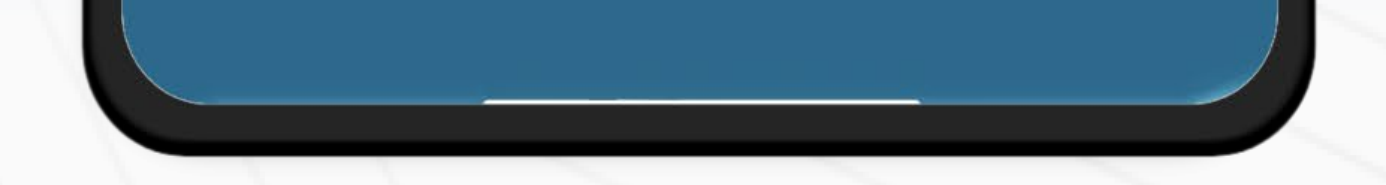

### MANUAL DE INSTALACIÓN DISPOSITIVOS MÓVILES

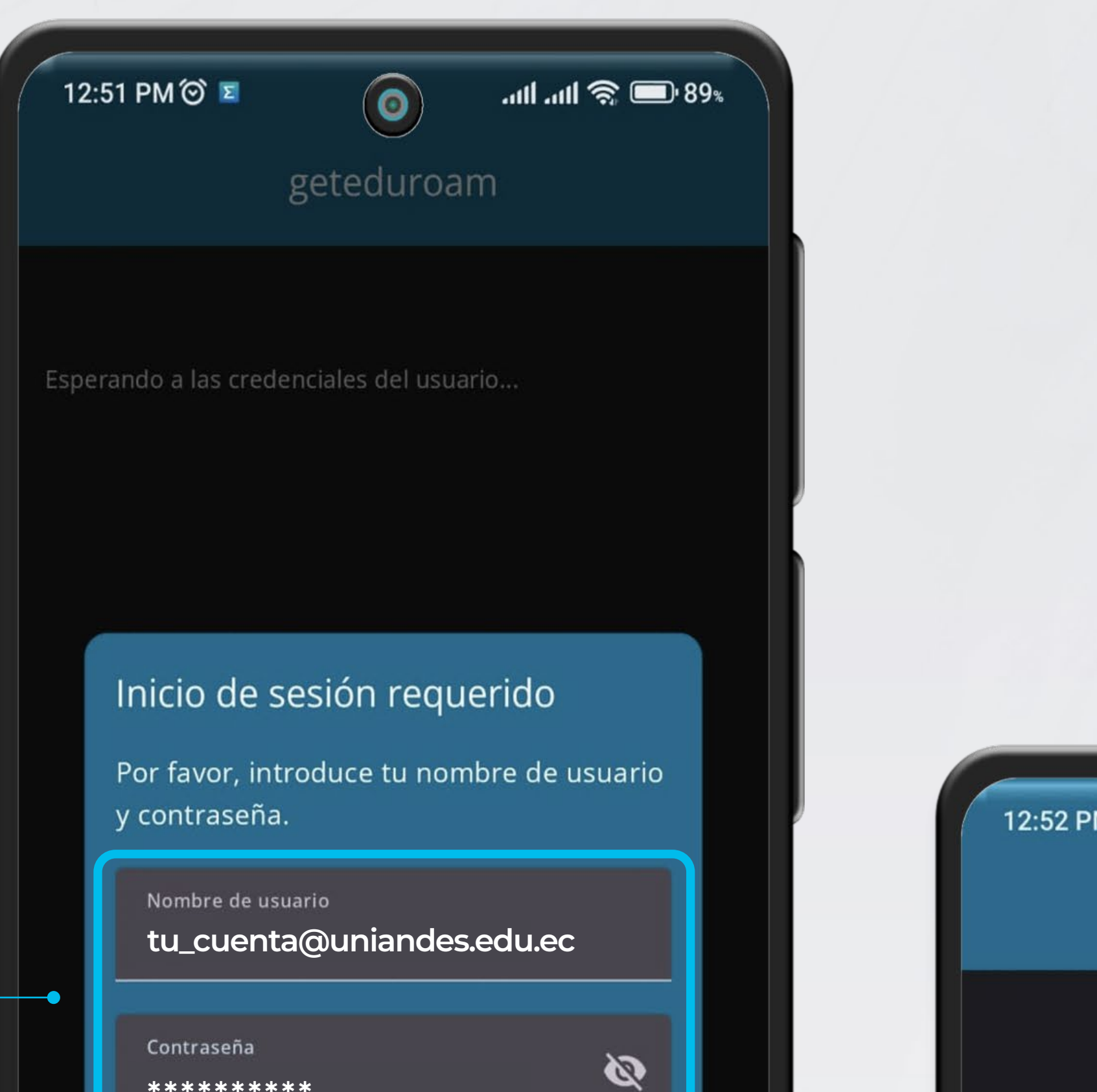

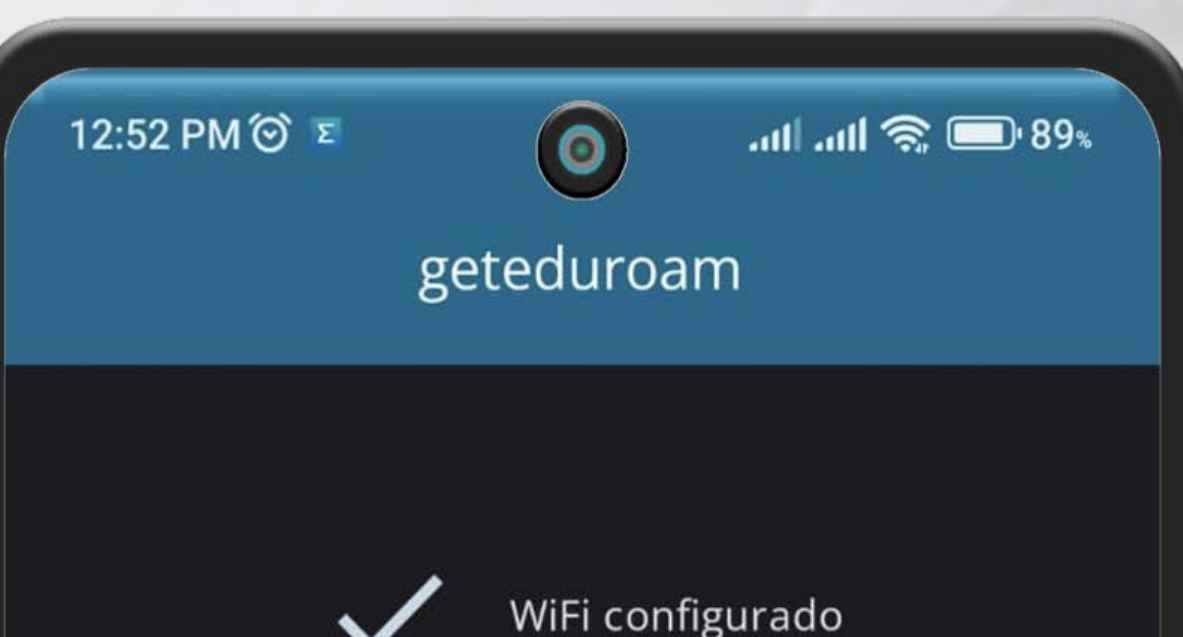

Selecciona Guardar y **Cerrar app** 

Ingresa las credenciales

de tu cuenta institucional e Iniciar sesión.

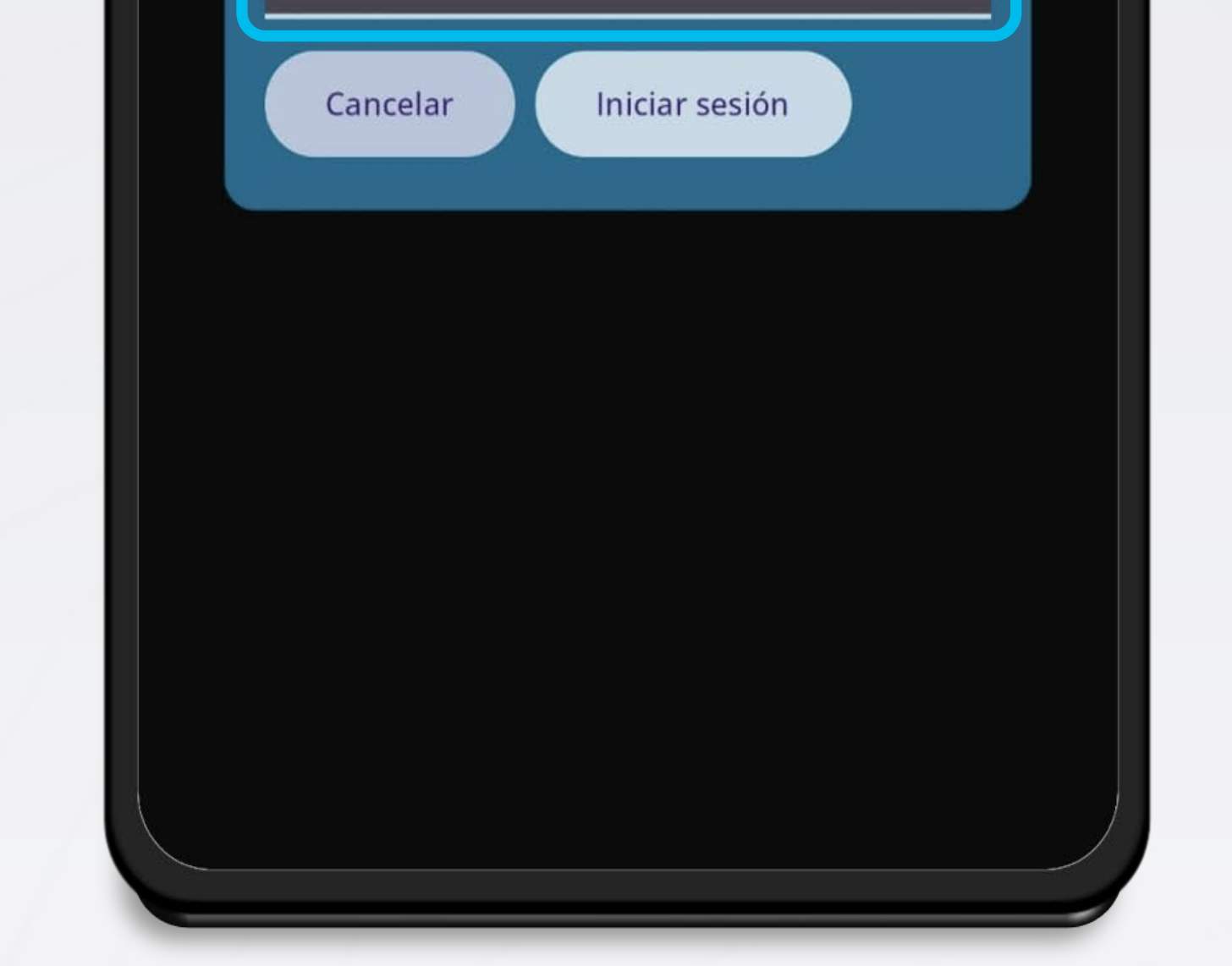

\*\*\*\*\*\*

Cerrar app

dependiendo del modelo de tu dispositivo.

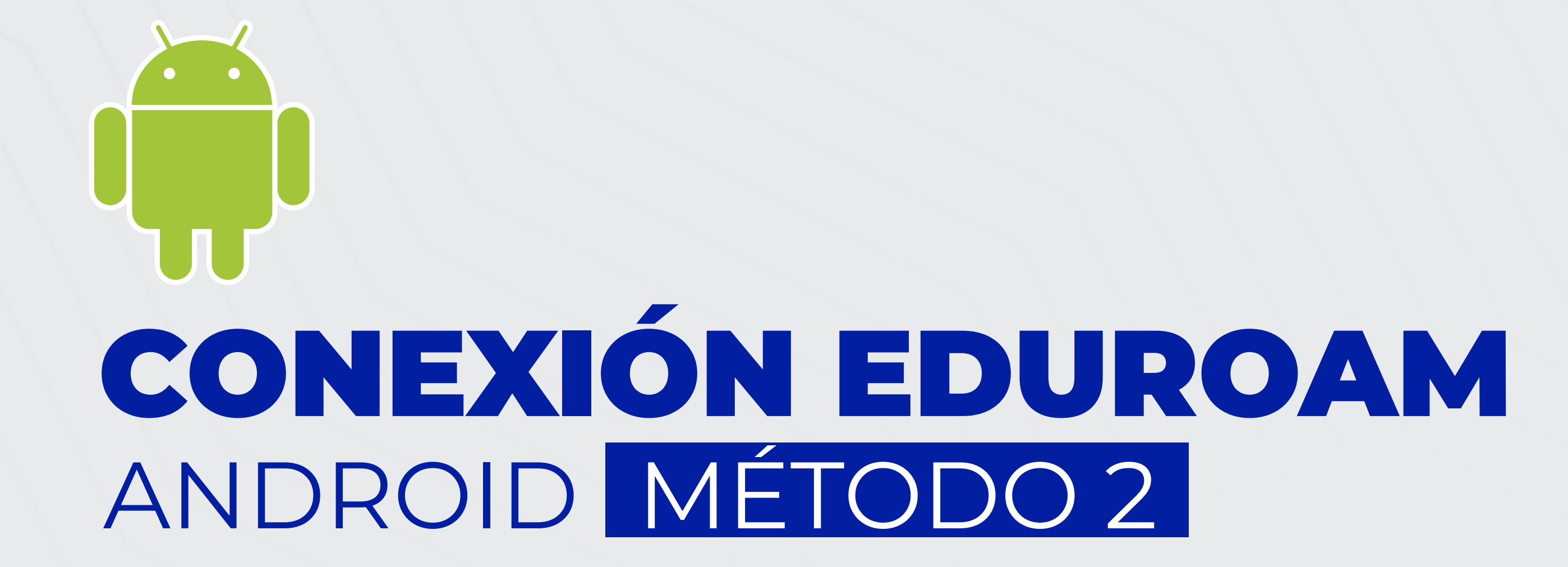

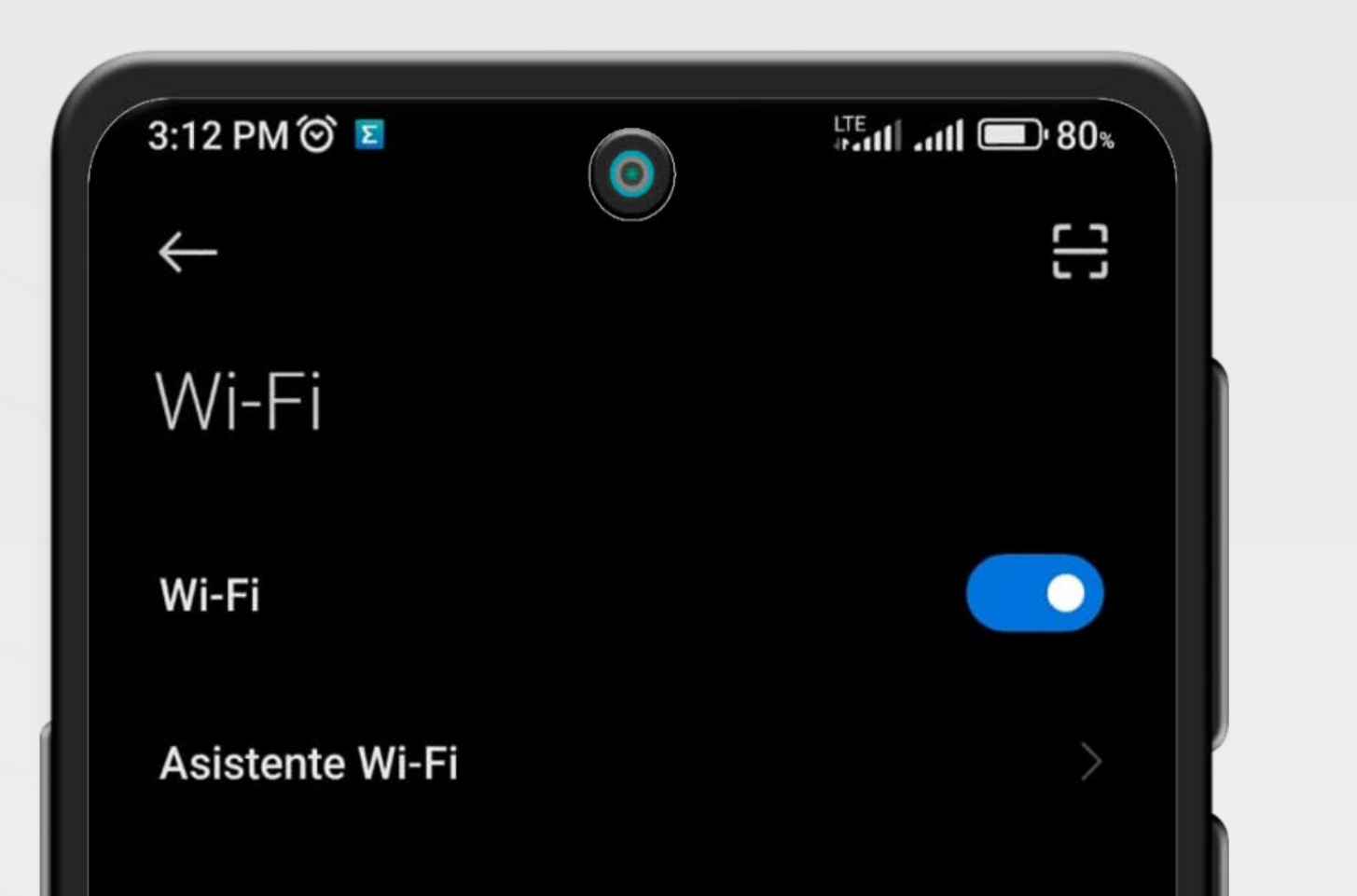

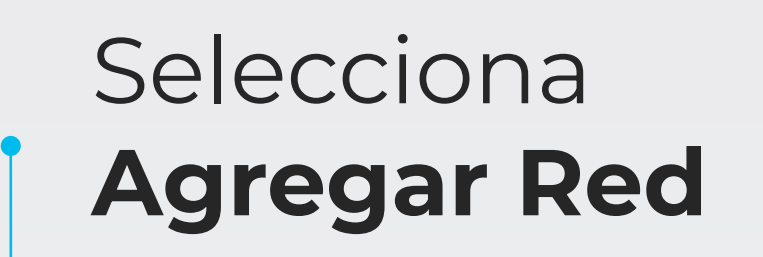

| LTE        |
|------------|
| $\bigcirc$ |

MANUAL DE INSTALACIÓN DISPOSITIVOS MÓVILES

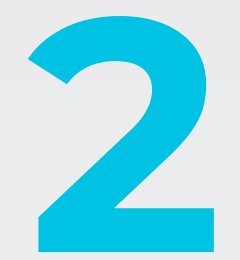

Agregar los siguientes datos en los campos requeridos. Nombre de la red: eduroam Seguridad: WPA/WPA2/WPA3-Enterprisea Método EAP: TTLS Autenticación de fase 2: PAP Certificado de CA: No validar Privacidad: Usar MAC aleatoria Identidad: [Cuenta institucional] Identidad anónima: [Vacío] Contraseña: [Contraseña de la cuenta]

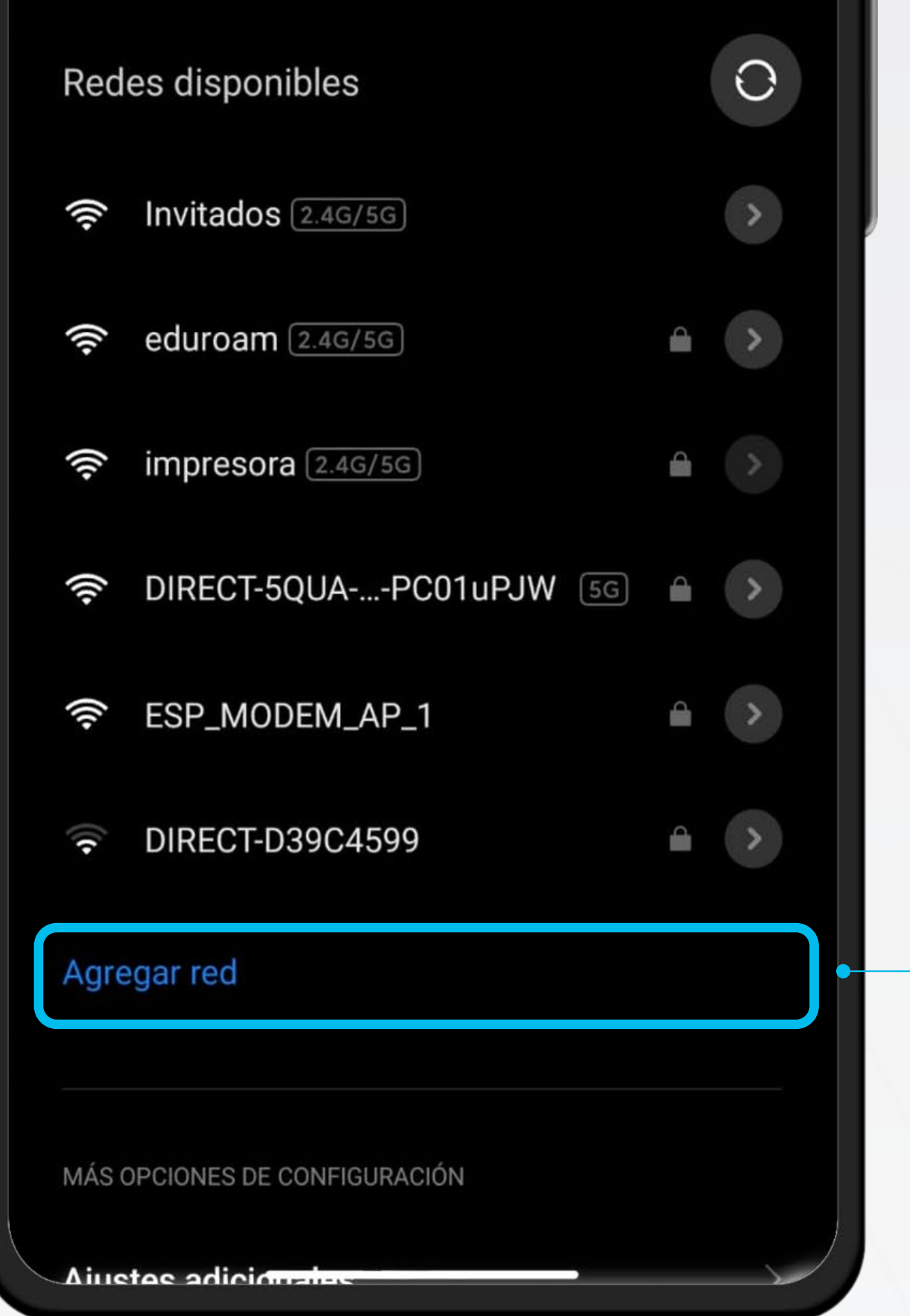

| X                          | Agregar red 🗸              |  |
|----------------------------|----------------------------|--|
| Nombre de la red           | eduroam                    |  |
|                            |                            |  |
| Seguridad                  | WPA/WPA2/WPA3-Enterprise 🗘 |  |
| Método EAP                 | TTLS 🗘                     |  |
| Autenticación<br>de fase 2 | PAP 🗘                      |  |
| Certificado de<br>CA       | No validar 🗘               |  |
| Privacidad                 | Usar MAC aleatorio 🗘       |  |
|                            |                            |  |
| Identidad                  | tu_cuenta@uniandes.edu.ec  |  |
| Identidad anónima          | a                          |  |
| Contraseña                 |                            |  |
| Red oculta                 | Sí 🗘                       |  |

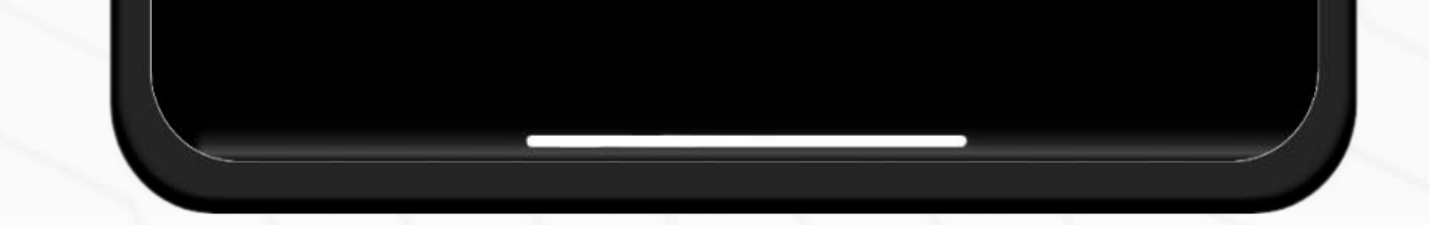

# Conectado C

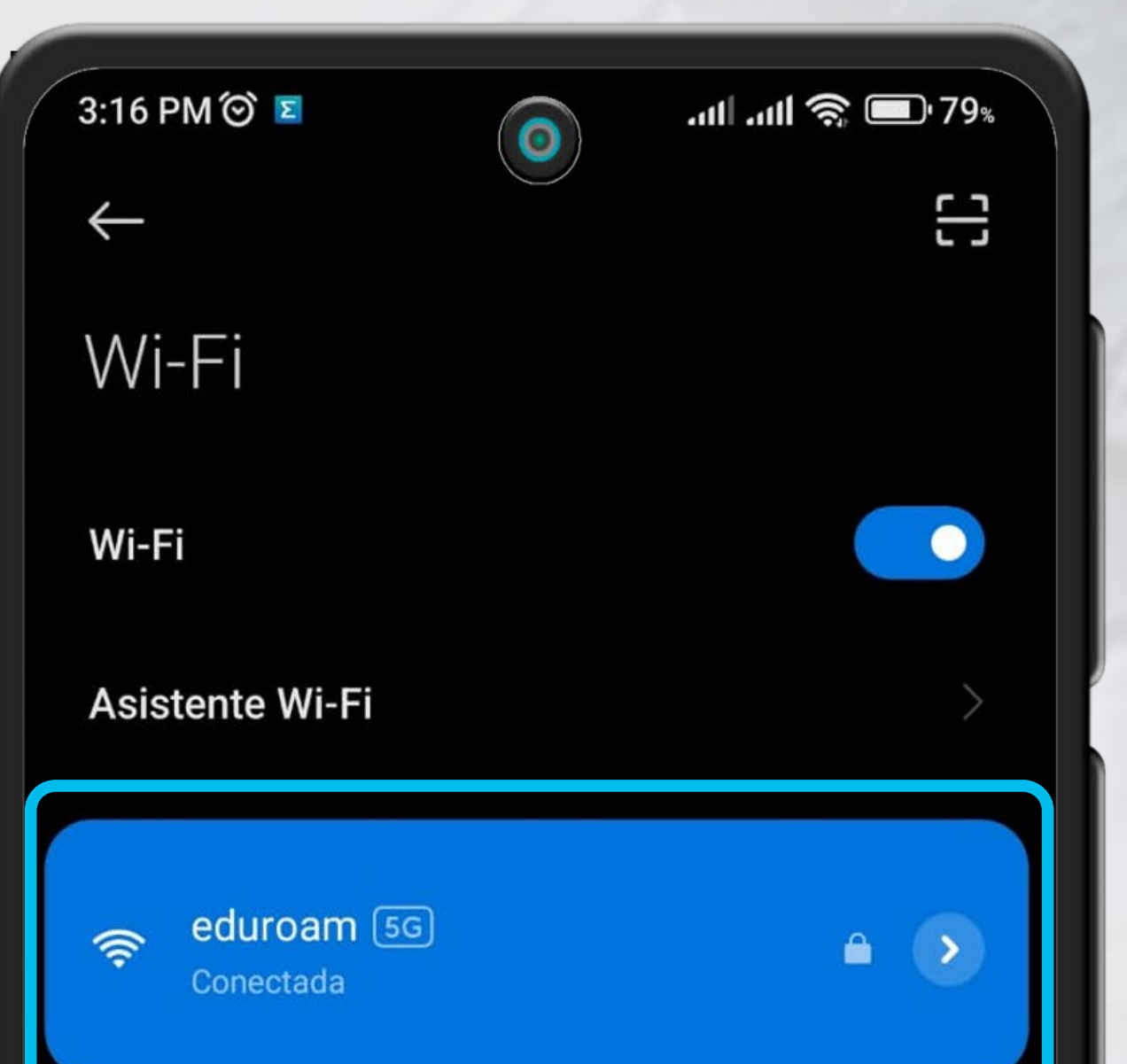

0

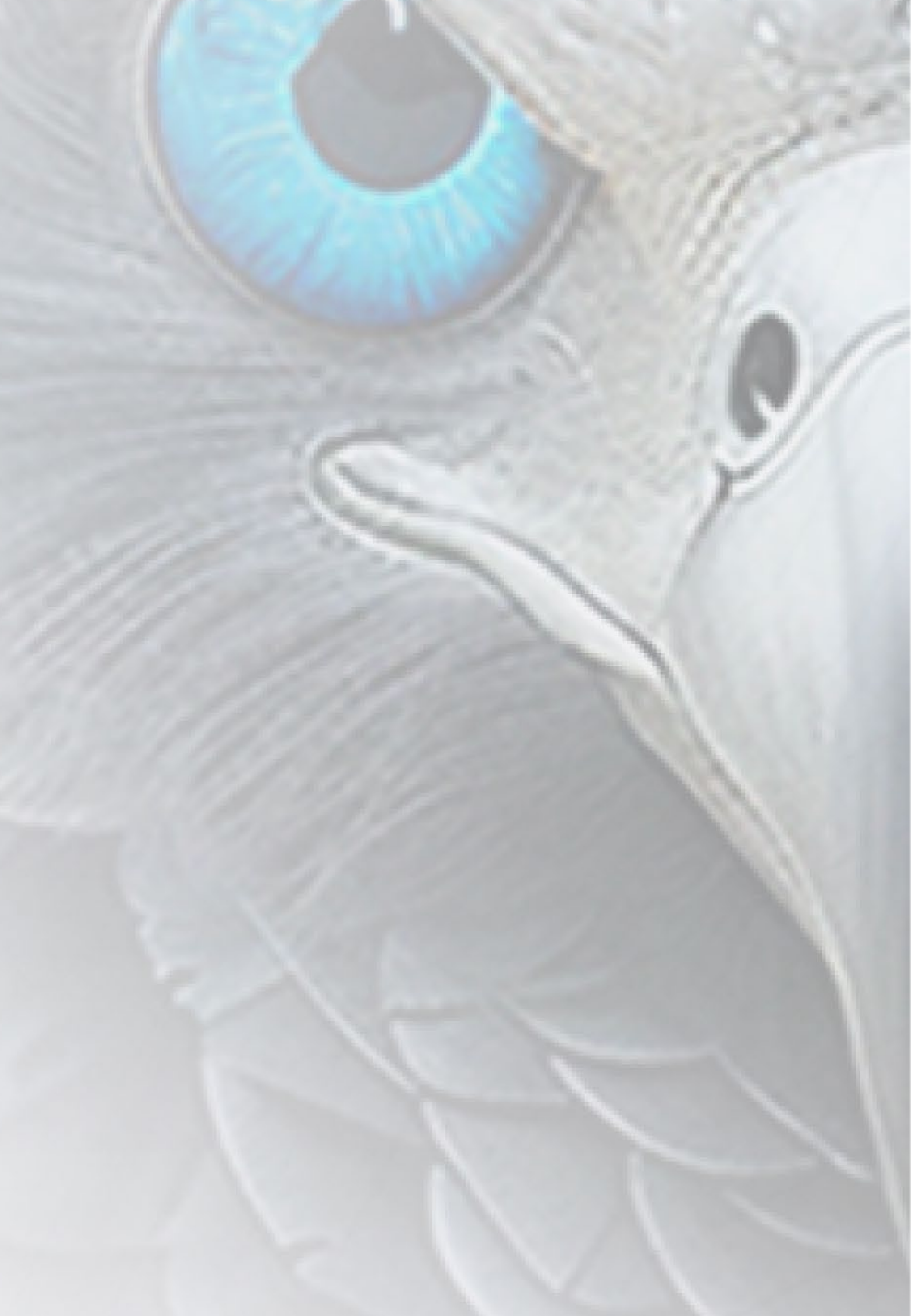

## Redes disponibles Agregar red MÁS OPCIONES DE CONFIGURACIÓN Ajustes adicionales

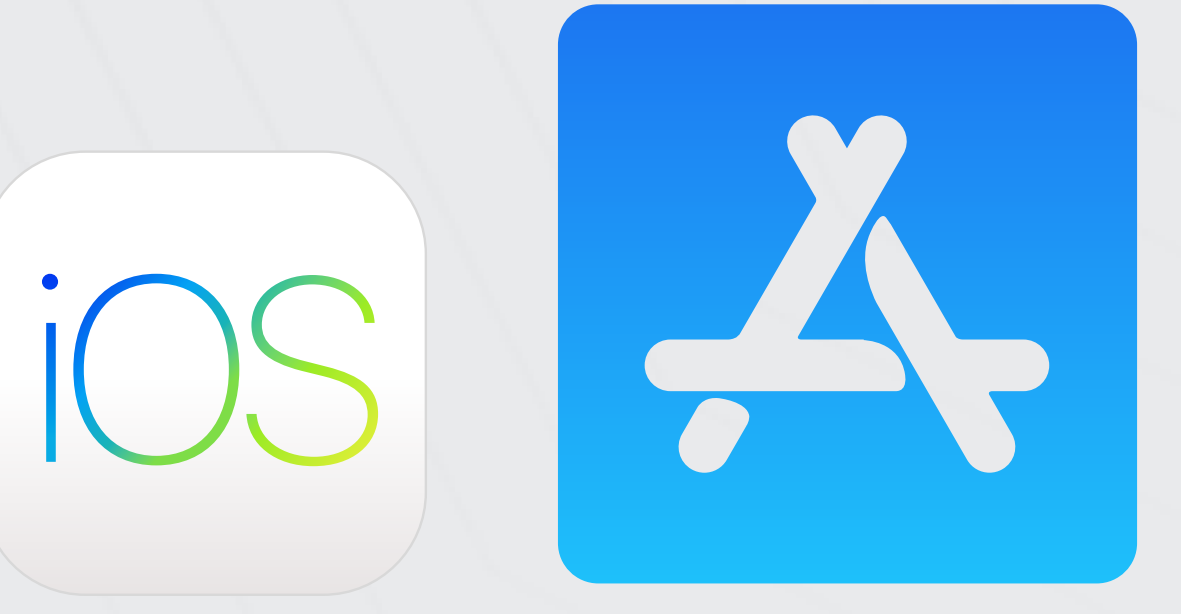

### **CONEXIÓN EDUROAM** iOS / APPLE

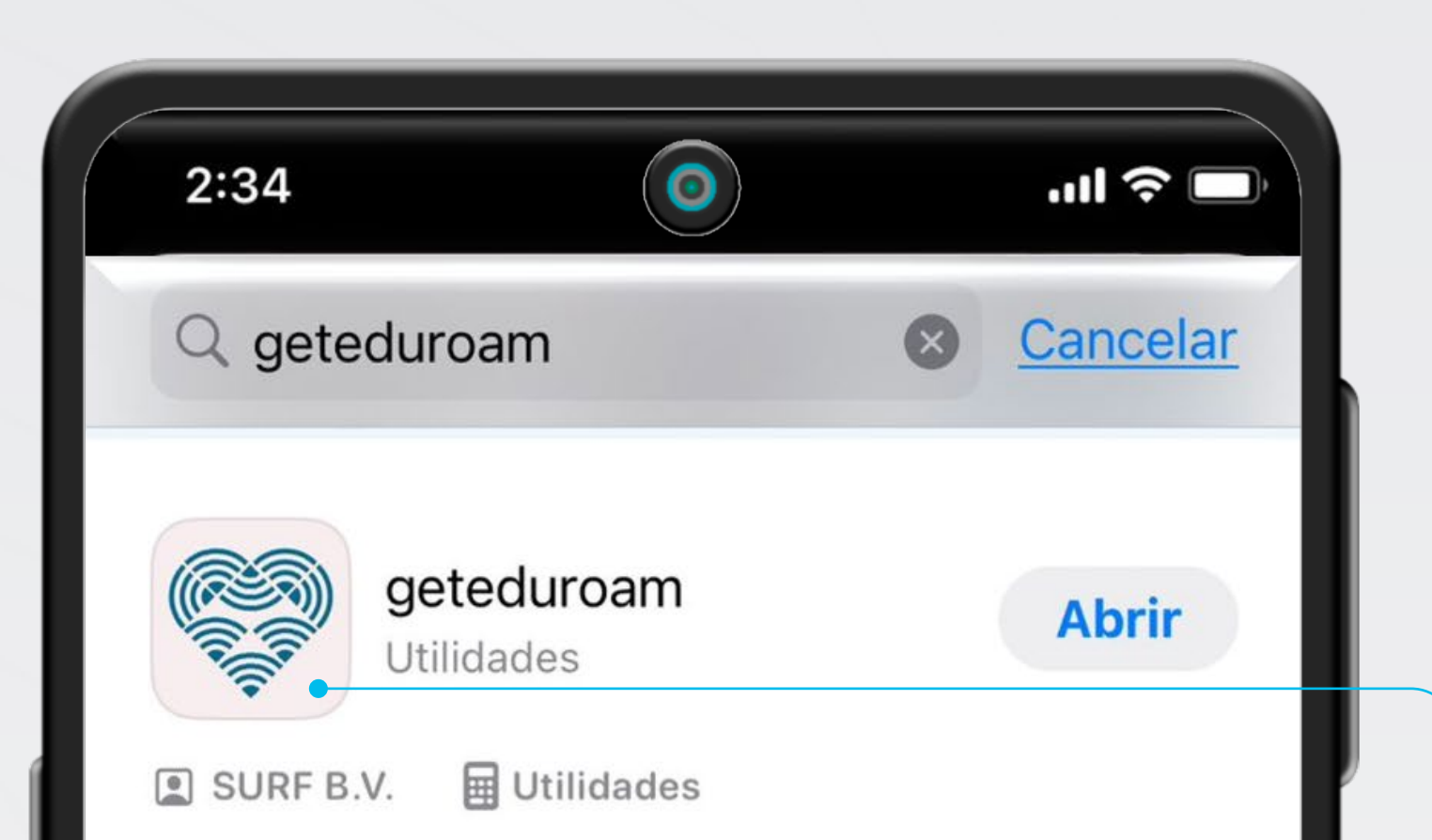

Instala la aplicación "**geteduroam**" desde la App Store.

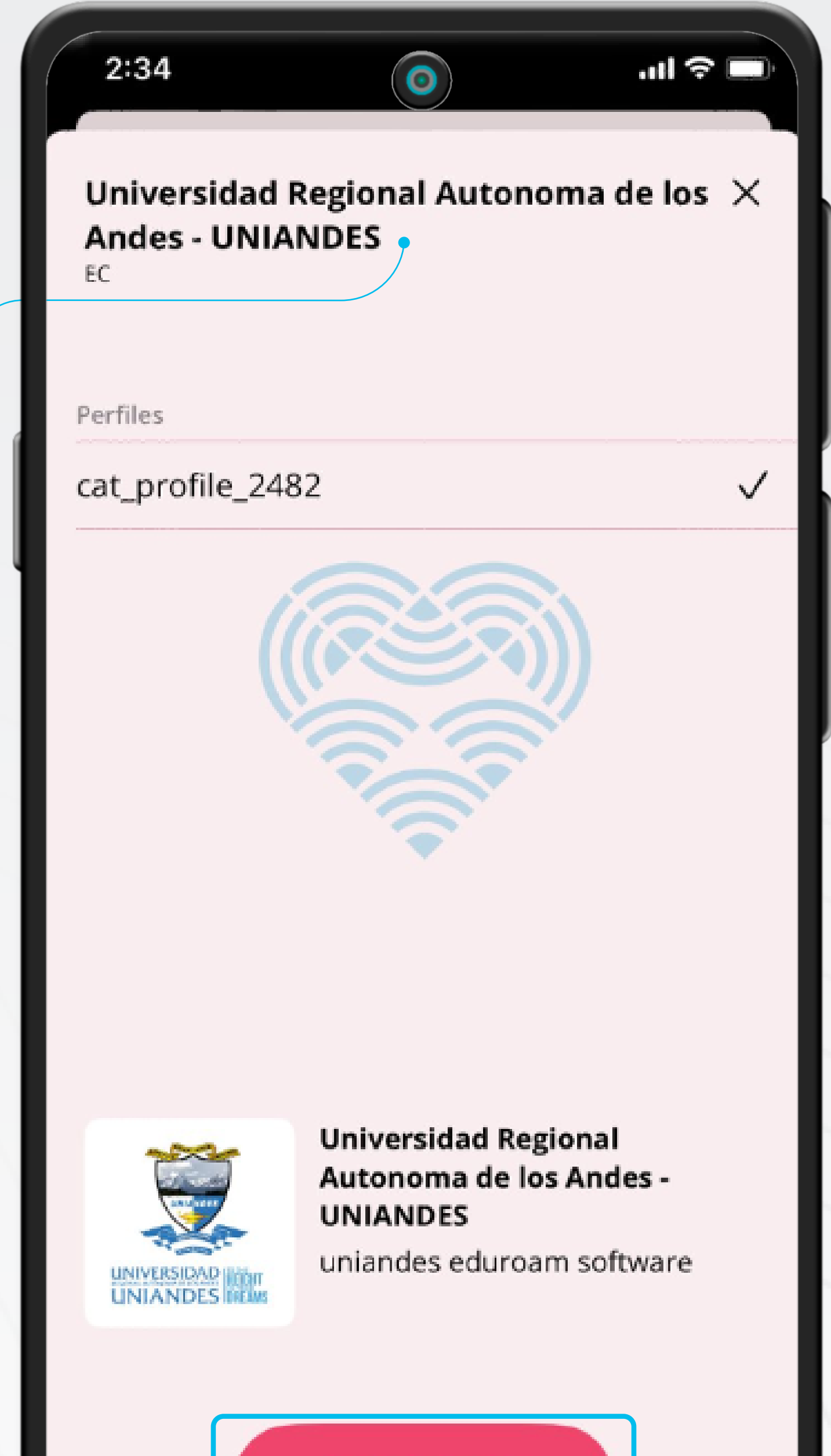

CONECTAR

MANUAL DE INSTALACIÓN DISPOSITIVOS MÓVILES

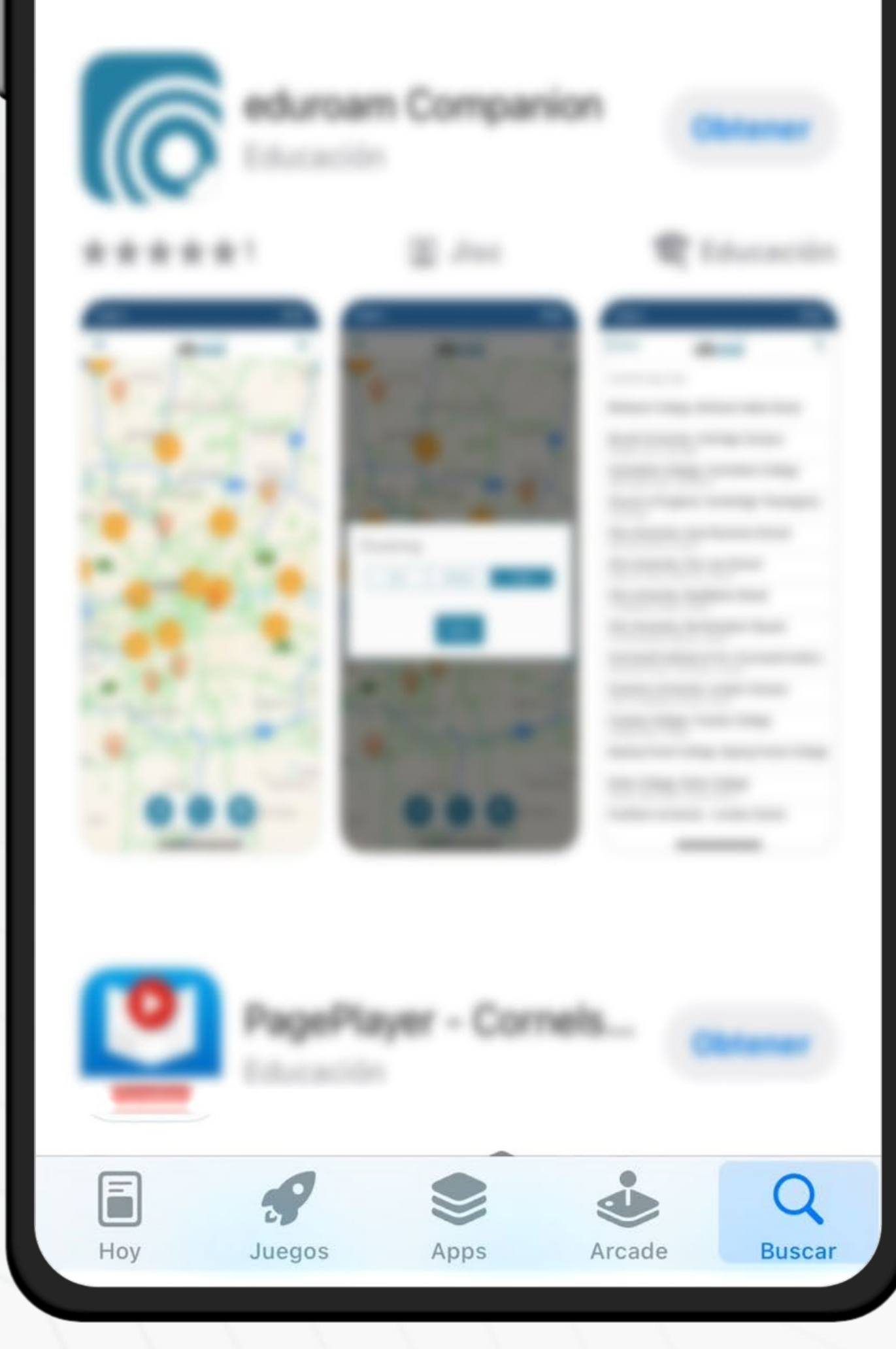

2 Inicia la aplicación y selecciona **"Universidad Regional** Autónoma de los Andes – UNIANDES" en el listado, luego Conectar.

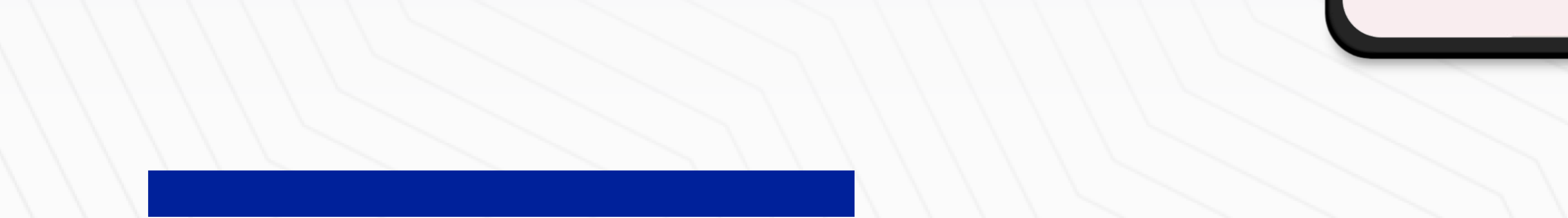

### MANUAL DE INSTALACIÓN **DISPOSITIVOS MÓVILES**

. IL LTE

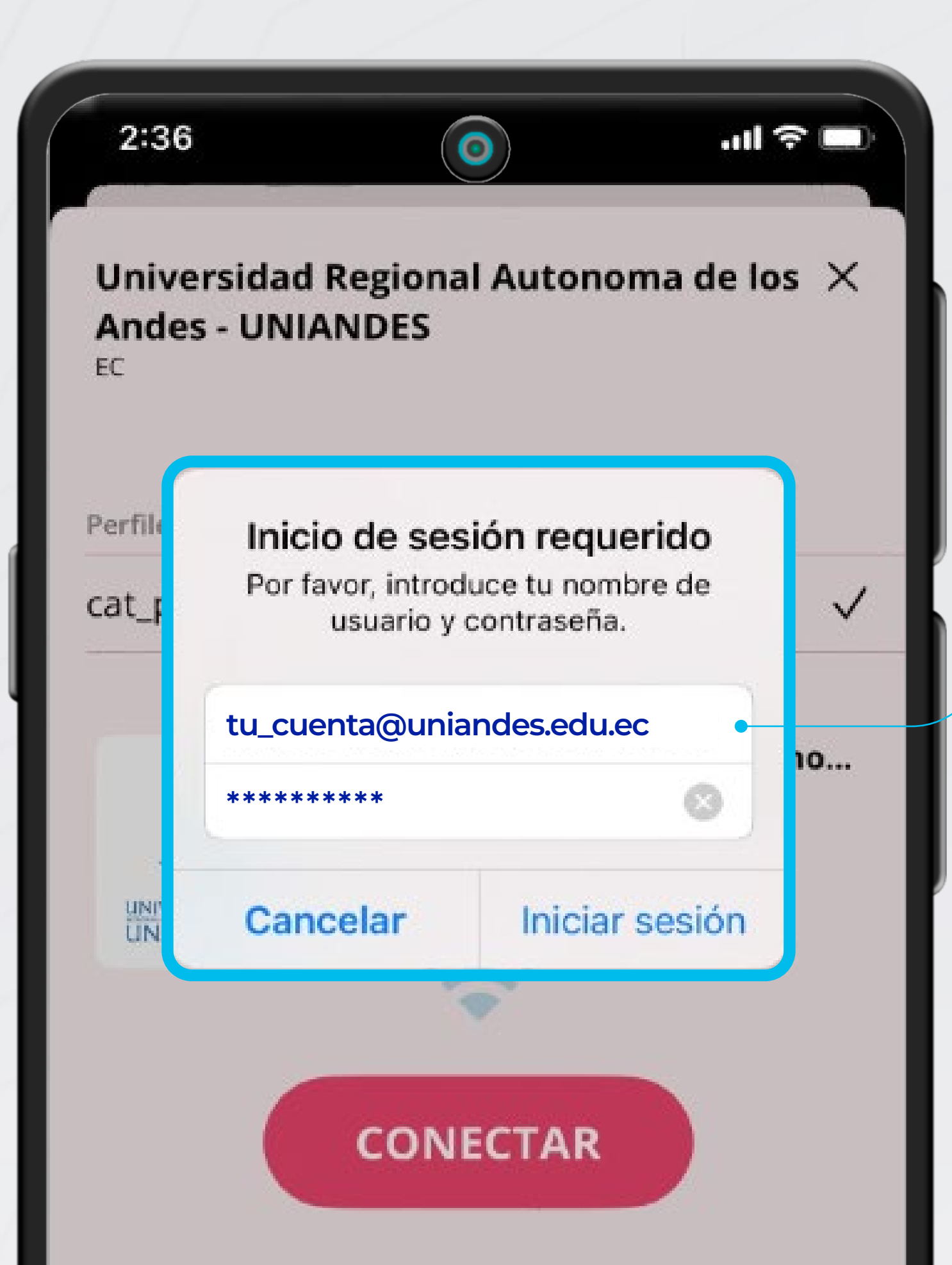

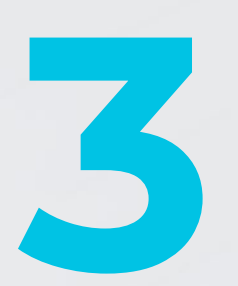

Ingresa las credenciales de tu cuenta institucional e Iniciar sesión.

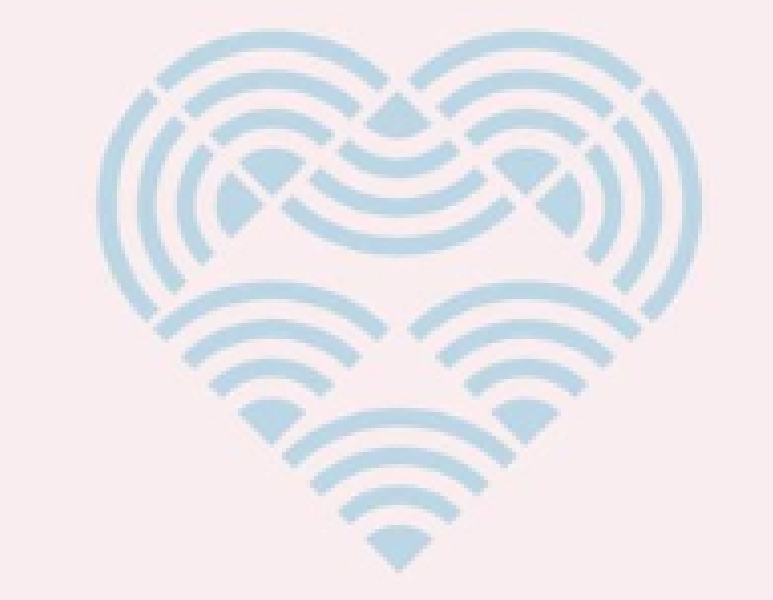

 $\odot$ 

Universidad Regional Autonoma de los  $\, imes \,$ 

2:51

EC

Andes - UNIANDES

UNIVERSIDAD HEAT

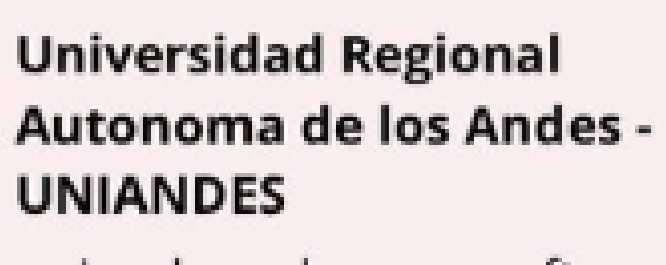

uniandes eduroam software

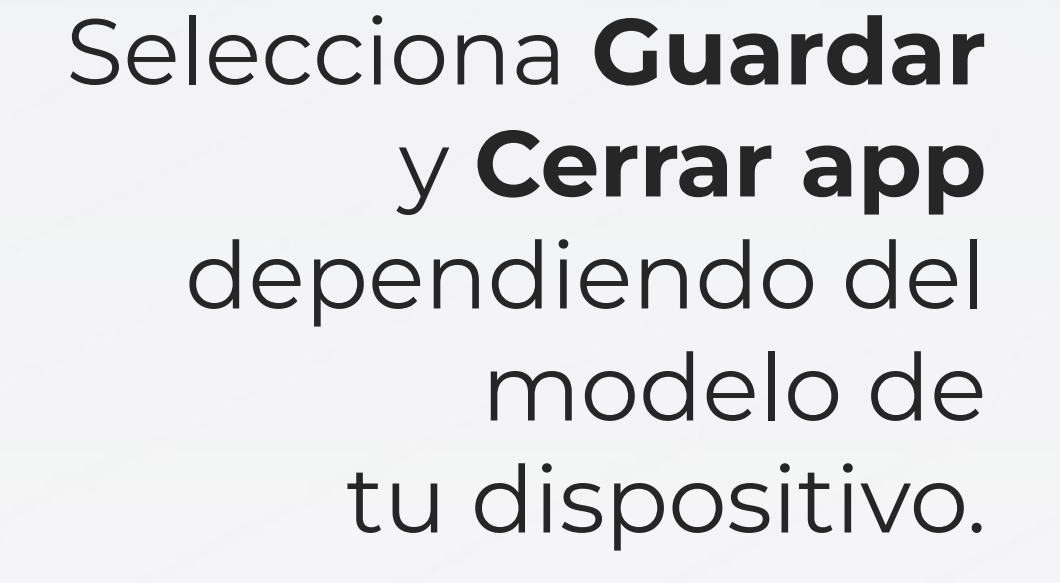

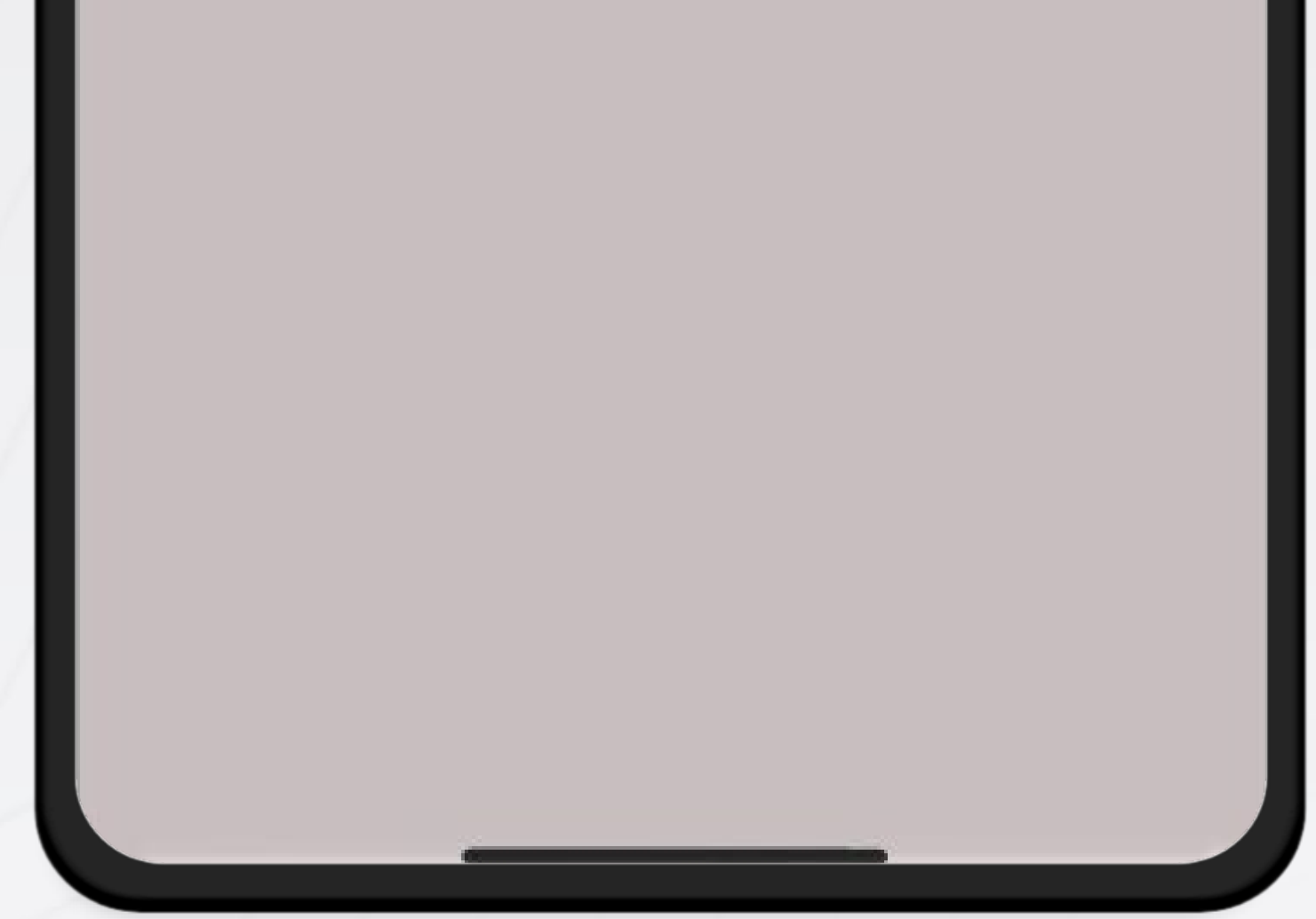

⊘ Conectado

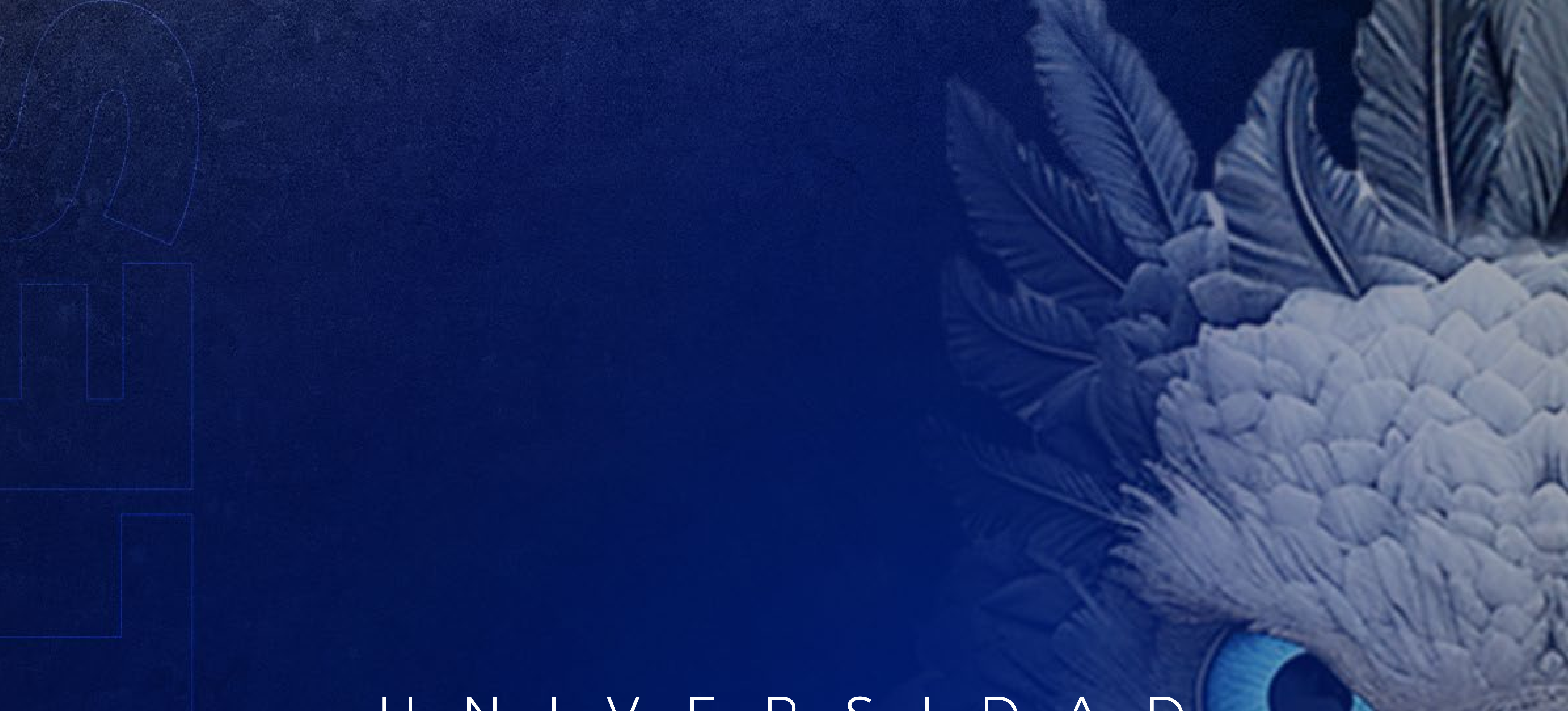

## U N I V E R S I D A D UNIVERSIDAD